#### Demo projects with CODESYS

See also Selmo Help Center

#### Content

| Customizing the Selmo Studio Project (SEO) | 2 |
|--------------------------------------------|---|
| Installation and configuration of CODESYS  | 4 |

#### Customizing the Selmo Studio Project (SEO)

As part of a new Selmo Studio project, the decision has to be made in which control system the PLC program will be used. Although the main part of the program is identical, there are differences, especially in terms of communication and the use of internal libraries.

In Selmo Studio, the selection of the appropriate controller is done in the Target System section. In this case: "CODESYS Control Win V3 x64". The OPC-UA communication protocol is used for this. The settings that were made during the installation and configuration of CODESYS are entered here.

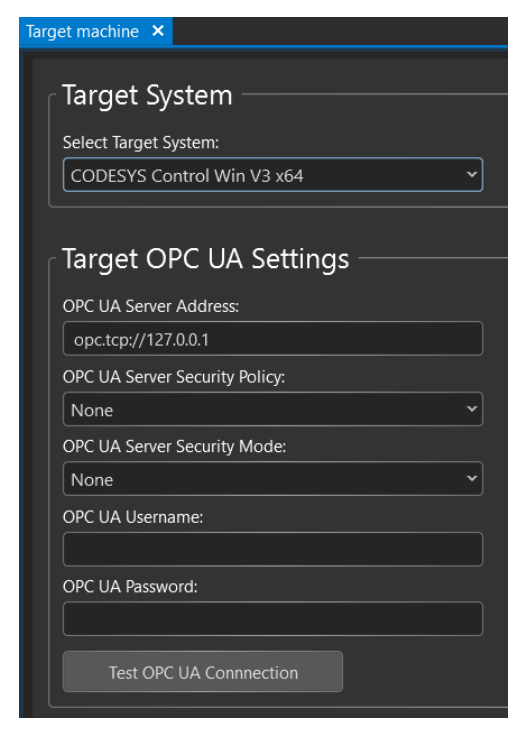

In this case, an anonymous login is used on the local server. Here, communication can then be tested.

After completion of the modeling, the PLC code is

generated and exported in an XML file. It should be noted that the entire PLC program must be exported during the first export.

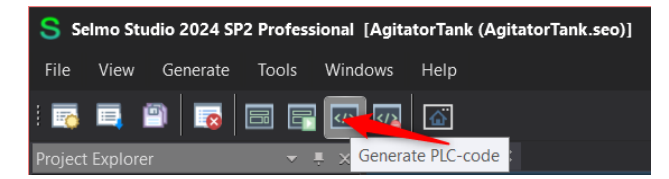

Afterwards, the export should take place without the IO mapping modules. The corresponding modules are edited in CODESYS and could be overwritten in a complete export. It should be noted that any links will be lost.

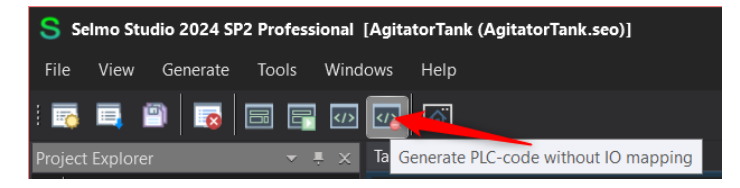

It is essential that this export and subsequent import in CODESYS is carried out in Selmo Studio after each change. For this reason, it is recommended not to make changes in the exported modules in CODESYS, as they will be overwritten during the next import.

The SelmoBasic library is required to integrate the internal functions. This can be obtained via the export function in the Selmo Studio.

| S Selmo Studio 2024 SP2 Professional [AgitatorTank (AgitatorTank.seo)] |                                                                 |  |  |  |  |  |
|------------------------------------------------------------------------|-----------------------------------------------------------------|--|--|--|--|--|
| File View Generate                                                     | Tools Windows Help                                              |  |  |  |  |  |
| i 📷 💷 🕋 🛛                                                              | PLC libraries  Export PLC library "SelmoBasic-CODESYS-V3.1.9.1" |  |  |  |  |  |
| Project Explorer                                                       | Samples Export PLC library "SelmoBasic-TwinCAT3-V3.1.9.1"       |  |  |  |  |  |
| 🖿 % N                                                                  | Punctions Repository                                            |  |  |  |  |  |
| ▲ 📑 * AgitatorTank                                                     | vstem                                                           |  |  |  |  |  |

It should always be ensured that the version of the library used in CODESYS matches the version of Selmo Studio. The procedure for import and activation is explained in the corresponding documentation.

#### Installation and configuration of CODESYS

First, download the CODESYS Development System V3 and then perform the installation. The installation can be done using the default settings, but the following prerequisites should be met:

- MS Windows version 10 or 11.
- Selmo Studio in the current version 2024 SP2
- Currently used version of CODESYS V3.5 SP20 Patch1
- An OPC UA server is installed as part of the installation.
- A demo license is used locally

Optionally, UaExpert can be installed to monitor and diagnose UPC-UA communication.

Please also check which versions are current and what dependencies exist on the other components. It should also be ensured that the following ports are not blocked in the operating system:

| Service                    | Ports (Inbound)                               |
|----------------------------|-----------------------------------------------|
| CODESYS Control Service:   | 11740/TCP (inbound)                           |
| CODESYS Gateway:           | 1217/TCP (inbound)                            |
| CODESYS Web Visualization: | 8080/TCP (inbound)                            |
| CODESYS OPC UA Server:     | 4840/TCP (inbound)                            |
| CODESYS Network Variables: | 1202/UDP (inbound and outbound)               |
| CODESYS EtherNet/IP:       | 44818/TCP and 2222/UDP (inbound and outbound) |

#### Start CODESYS V3.5:

| Devices | • # X is Start Page X        |                                                                             |                                                                                                    |
|---------|------------------------------|-----------------------------------------------------------------------------|----------------------------------------------------------------------------------------------------|
|         | CODESYS V3.5 SP20 Pate       | ± 1                                                                         |                                                                                                    |
|         | Basic operations             | Latest news                                                                 | CODESYS.COM CODESYS.STORE                                                                                                    |
|         | Cosepage Alterargisticad     |                                                                             | CODESYS V3.5 SP20 was released and is now available for download in the CODESYS Store.<br>The associated release documents can be downloaded under CODESYS Release Information.<br>An overview of new features and improvements can be found here.<br>The new, always up-to-date CODESYS Release Plan with all important release dates is now available.<br>INIGHLIGHTS CODESYE V3.5 SP20 |
|         | Show page on startup         |                                                                             |                                                                                                    |
|         | Cross Reference List         | Q . Filter by Symbol. POU, Variable, Access, Context, Type, Address, Object | 4 × 4<br>4 × 4 21 4                                                                                                    |
|         | Symbol POU Variable Access C | Context Type Address Location Object Comm                                   |                                                                                                    |
|         |                              |                                                                             |                                                                                                    |

#### Open a new project:

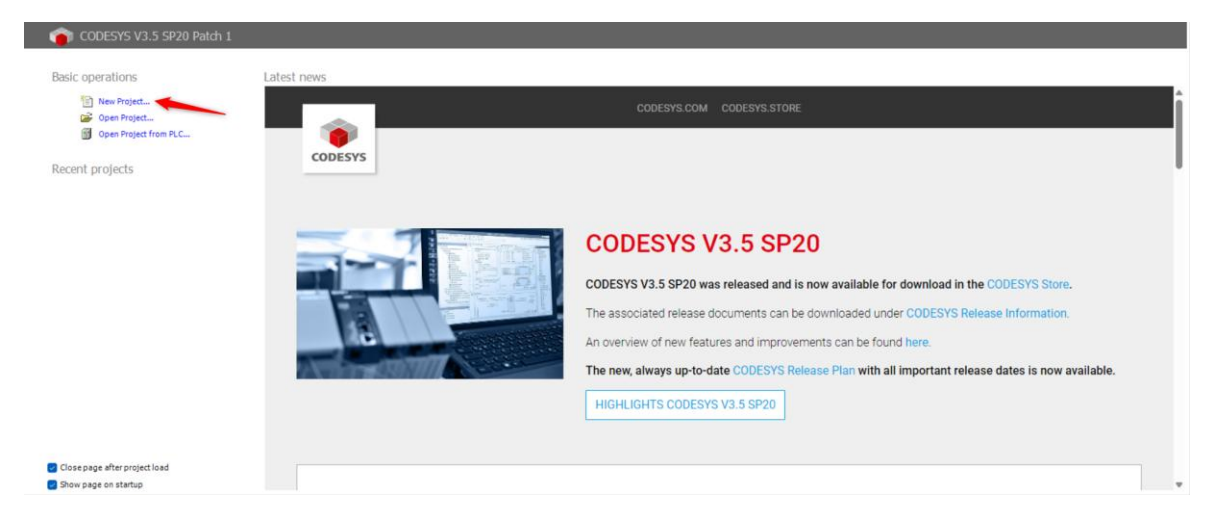

Create a new "Standard Project" and choose a name and path for the project:

| 管 New Pro    | ject                         |                           |                                               | ×   |
|--------------|------------------------------|---------------------------|-----------------------------------------------|-----|
| Categories   |                              | Templates                 |                                               |     |
| Lib          | raries<br>piects             | <b>`</b>                  |                                               |     |
|              |                              | Empty project             | HMI project                                   |     |
|              |                              |                           |                                               |     |
|              |                              | Standard project          | Standard project with<br>Application Composer |     |
|              |                              |                           |                                               |     |
|              |                              |                           |                                               |     |
| A project co | ontaining one device, one ap | plication, and an empty i | implementation for PLC_PRG                    |     |
|              |                              |                           |                                               | _   |
| Name         | Project xy                   |                           |                                               |     |
| Location     | C:\Projekte\Project xy       |                           |                                               | ×   |
|              |                              |                           |                                               |     |
|              |                              |                           | OK Can                                        | cel |
|              |                              |                           |                                               |     |

Select "CODESYS Control Win V3 x64 (CODESYS)" as the device and "Structured Text (ST)" as the PLC-PRG.

| Standard F | Project                                                                                                    |                                                                                                    | ×      |  |  |  |  |  |
|------------|----------------------------------------------------------------------------------------------------|----------------------------------------------------------------------------------------------------|--------|--|--|--|--|--|
| 61         | You are about to create a new standard project. This wizard will create the following objects within this project: |                                                                                                    |        |  |  |  |  |  |
|            | - One program<br>- A program F<br>- A cyclic tas<br>- A reference                                                  | nmable device as specified below<br>PLC_PRG in the language specified below<br>c which calls PLC_PRG<br>to the newest version of the Standard library currently installed. |        |  |  |  |  |  |
|            | Device                                                                                                    | CODESYS Control Win V3 x64 (CODESYS)                                                                                                    | $\sim$ |  |  |  |  |  |
|            | PLC_PRG in                                                                                                    | Structured Text (ST)                                                                                                    | $\sim$ |  |  |  |  |  |
|            |                                                                                                    |                                                                                                    |        |  |  |  |  |  |
|            |                                                                                                    | OK Cancel                                                                                                    |        |  |  |  |  |  |

It is then necessary to import the already exported PLCopenXML file from the Selmo Studio. First, select the "Application" menu item and then click on "Project". Now select the menu item "Import PLCopenXML".

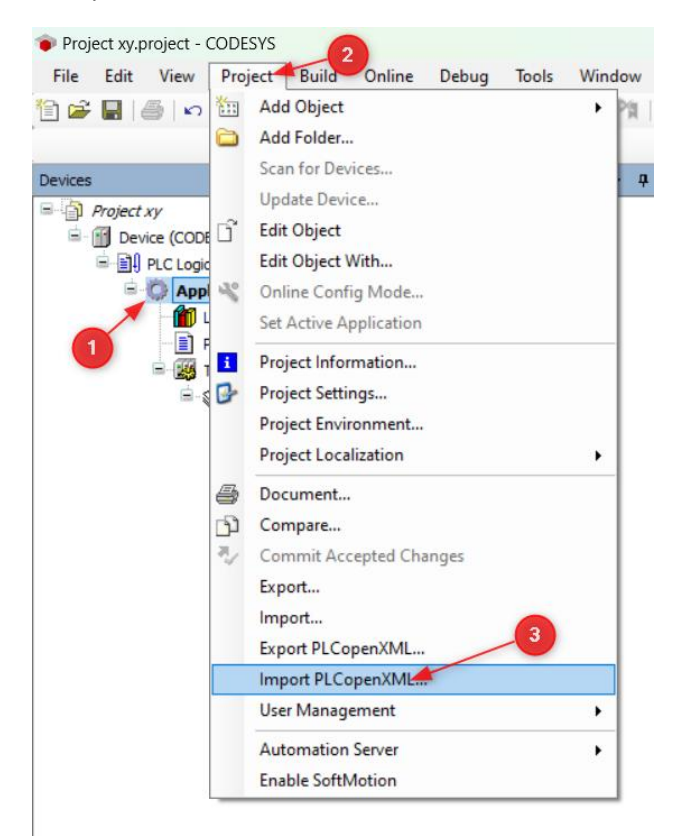

Check all the "Insertable Items" you need and then press "Ok". If you have already created the project and only want to apply changes, select the option "Replace the existing objects (for all conflicts)".

| port PLCopenXML                                                                                                    |                                                                    |          |
|----------------------------------------------------------------------------------------------------|--------------------------------------------------------------------|----------|
| Contents Additional Information                                                                                                    |                                                                    |          |
| Please select the items which should be imported<br>All items will be imported below the node which is<br>You can change this selection while this dialog is<br>Currently selected target object: Application [Device: A | l.<br>s currently selected in the navigator.<br>open.<br>PLCLogic] |          |
| Insertable Items                                                                                                    | Conflict Resolution                                                |          |
| FB CylBistable2LS                                                                                                    | Rename the new object                                              |          |
| FB_PushButton                                                                                                    | Rename the new object                                              |          |
| GlobalControl                                                                                                    | Rename the new object                                              |          |
| GlobalUtilities                                                                                                    | Rename the new object                                              |          |
| Global_TCMZ                                                                                                    | Rename the new object                                              |          |
| - 🗹 🏉 GVL_Global                                                                                                    | Rename the new object                                              |          |
| - 🗹 🎒 GVL_Global_HMI                                                                                                    | Rename the new object                                              |          |
|                                                                                                    | Rename the new object                                              |          |
| - 🗹 🎒 GVL_HwZone1_HMI                                                                                                    | Rename the new object                                              |          |
| - 🗹 🎒 GVL_HwZone1_IOs                                                                                                    | Rename the new object                                              |          |
| GVL_Sequence1                                                                                                    | Rename the new object                                              |          |
| - 🗹 🎒 GVL_Sequence1_CMZ                                                                                                    | Rename the new object                                              |          |
| GVL_Sequence1_Drivers                                                                                                    | Rename the new object                                              |          |
| GVL_Sequence1_HMI                                                                                                    | Rename the new object                                              |          |
|                                                                                                    | Rename the new object                                              |          |
| Select > Deselect > Conflicts > Show                                                                                                    | Contents                                                           | OK Cance |
| Replace the existi                                                                                                    | ing object (for all conflicts).                                    |          |
| Access Context Typ Rename the new                                                                                                    | object (for all conflicts).                                        |          |
| Skip the new obje                                                                                                    | ect (for all conflicts).                                           |          |

Under "Application", add a new folder named "GVLs".

Project xy.project\* - CODESYS

| File Edit | View                          | Project                                                                            | Build       | Online       | Debug       | Tools | Win  | dow        |            |           |      |       |   |
|-----------|-------------------------------|------------------------------------------------------------------------------------|-------------|--------------|-------------|-------|------|------------|------------|-----------|------|-------|---|
| 1         |                               | $\subset \!\!\!\!\!\!\!\!\!\!\!\!\!\!\!\!\!\!\!\!\!\!\!\!\!\!\!\!\!\!\!\!\!\!\!\!$ | <b>b C</b>  | $\times  M $ | i 🐴 😘       | 用 1   | N* 1 | 2月         |            |           |      |       |   |
| Devices   |                               |                                                                                    |             |              |             |       |      | <b>▼</b> ₽ |            |           |      |       |   |
| B Project | xy<br>rice (CODI<br>PLC Logic | ESYS Cont                                                                          | trol Win V3 | 3 x64)       |             |       |      |            |            |           |      |       |   |
| <b>.</b>  | О Арр                         | lication                                                                           | V Cut       |              |             |       | 1    |            |            |           |      |       |   |
| 1         |                               | POUs<br>Library M (                                                                | Top<br>Cop  | у            |             |       |      |            | Add Folder |           |      |       | × |
|           |                               | Task Cor                                                                           | X Del       | ete          |             |       |      |            |            | Folder na | ame: |       |   |
|           |                               | - (B) (                                                                            | Ref         | actoring     |             |       | •    |            |            | GVLS      |      |       | _ |
|           |                               | 1                                                                                  | Pro         | perties      |             |       |      |            |            |           | ОК   | Cance |   |
|           |                               | 1                                                                                  | Ado         | l Object     |             |       | •    |            |            |           |      |       |   |
|           |                               |                                                                                    | 🔁 Ado       | Folder       |             |       |      |            |            |           |      |       |   |
|           | 2                             |                                                                                    | ි Edit      | Object       | 201         |       |      |            |            |           |      |       |   |
|           |                               |                                                                                    | Edit        | Object Wit   | :h          |       |      |            |            |           |      |       |   |
|           |                               | 1                                                                                  | 😋 Log       | in           |             |       |      |            |            |           |      |       |   |
|           |                               | L                                                                                  | Del         | ete applicat | ion from de | evice |      |            |            |           |      |       |   |

Right-click the new GVLs folder, and then select Add Object. Then select "Global Variable List..." from.

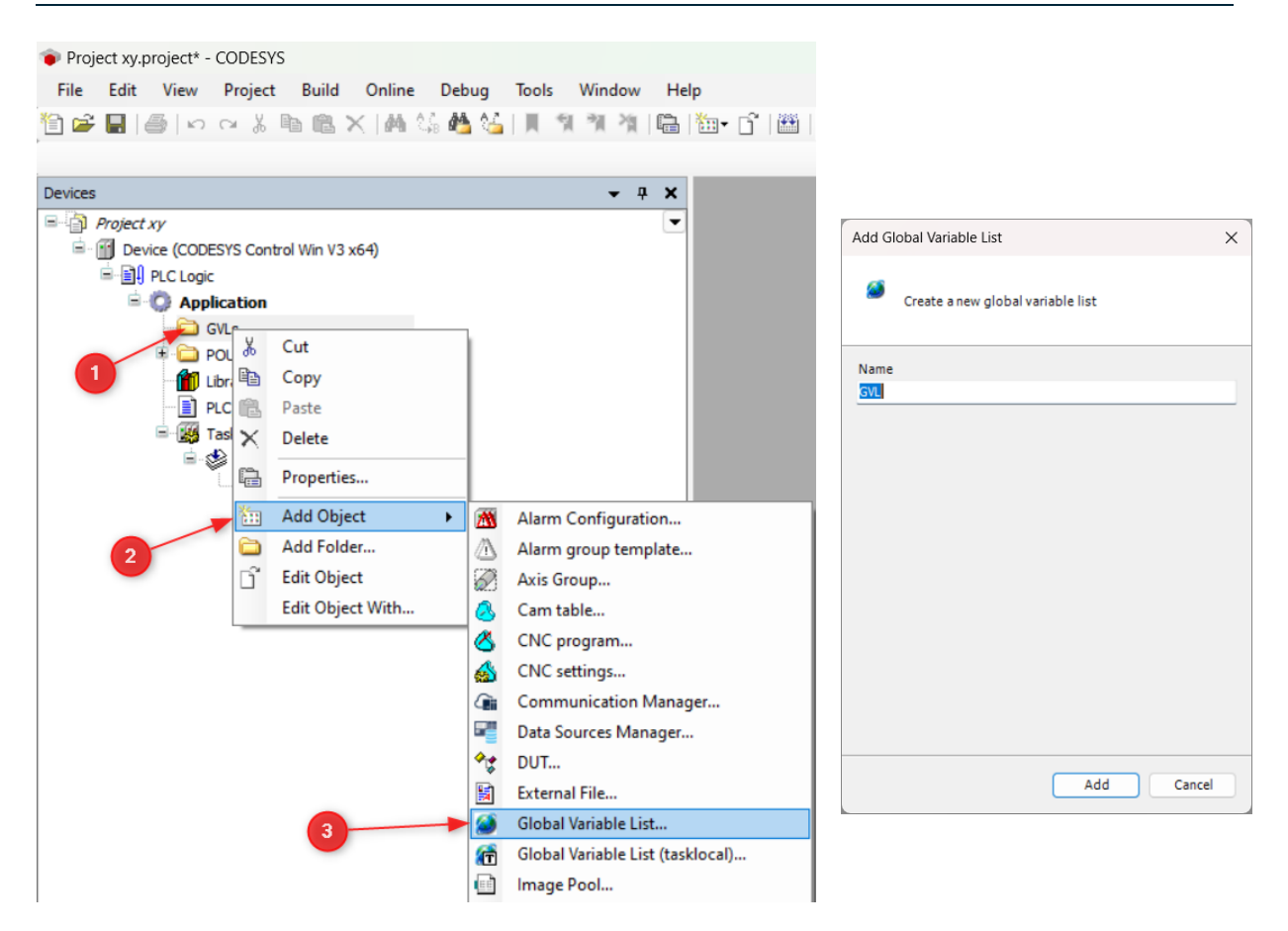

Furthermore, check whether the current "Selmo Basic" library is already installed. To do this, first select the "Library Manager" menu item and then select the "Library Repository" menu item. In the selection there, under "Application  $\rightarrow$  Common", the library "Selmo Basic" should be available in the version that was previously exported from the Selmo Studio. Otherwise, you will need to reinstall the library via the "Install" menu item.

Project xy.project\* - CODESYS File Edit View Project Libraries Build Online Debug Tools Window Help 👻 🕂 🗙 🕼 🖓 🖓 🗸 🖓 🖌 🗸 🖌 Devices Project xy 🕒 Add Library 🔀 Delete Library 📑 Properties 💿 Details 📑 Placeholders 🍫 Library Parameters... 💼 🔐 Properties Bevice (CODESYS Control Win V3 x64) Libraries used in application 'Device.Application' E PLC Logic Name Namespace 🖹 🔘 Application 2 🖫 💼 3SLicense = 3SLicense, 3.5.20.0 (CODESYS) \_3S\_LICENSE 🗄 🚞 GVLs For the set of the set of th 🖲 🚞 POUs BPLog DED 💼 Library Manager 🔫 IoStandard = IoStandard, 3.5.17.0 (System) IoStandard PLC PRG (PRG) Task Configuration Standard = Standard, 3.5.18.0 (System) Standard 🖻 🍪 MainTask (IEC-Tasks) 👔 Library Repository B PLC PRG Location System Edit Locations... (C:\ProgramData\CODESYS\Managed Libraries) Installed Libraries Install..

If the library does not yet exist, it must be downloaded via "Add Library..." can be added to the project.

Group by category

Library Profiles...

Cros

Company (All companies)

(Miscellaneous)

Common Selmo Basic

Net Base Services 35-Smart Software Solutions Gmbh

Selmo Technoloav GmbH

3

Net Base Services CODESIS

3.1.9.1

E-I Standard64 System

Standard System

Application

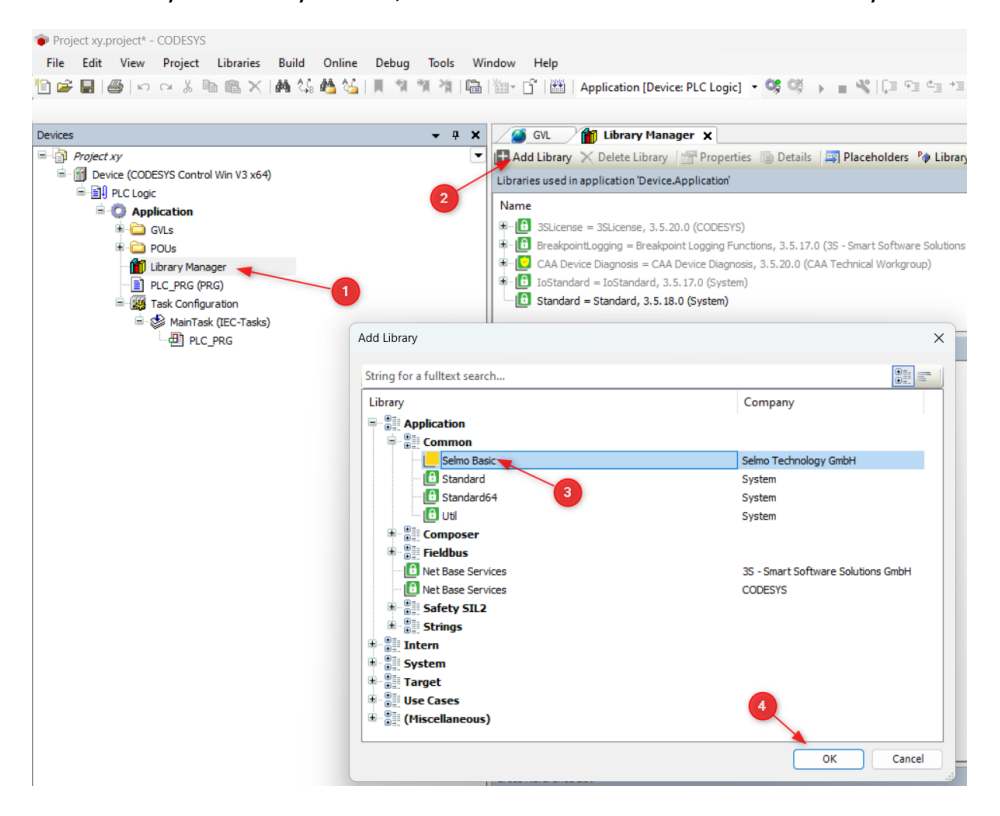

Effective Ve

3.5.20.0

3.5.17.0

3.5.20.0

3.5.18.0

 $\times$ 

Uninstall

Export.

Find...

Details.

Trust Certificate

Dependencies..

Close

Right-click on the context menu under "Application" and select "Add Object". Then select "Symbol Configuration..." from.

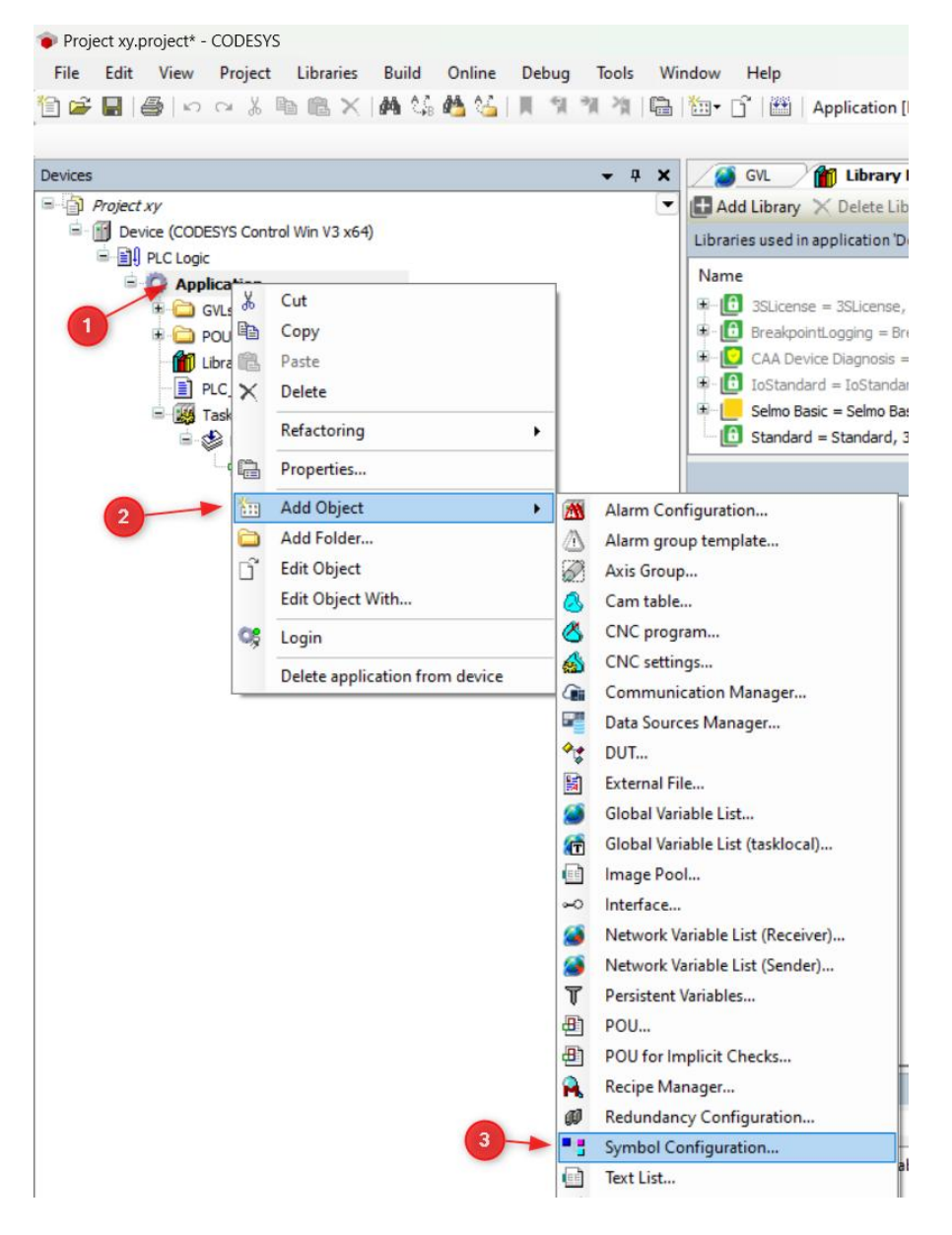

Make sure that "Support OPC UA features" and "Optimized Layout" are selected.

| Add Symbol Configuration X                                                            |
|---------------------------------------------------------------------------------------|
| Create a remote access symbol configuration.                                          |
| Name                                                                                  |
| Symbol Configuration                                                                  |
| Include comments in XML                                                               |
| Support OPC UA features                                                               |
| Add library placeholder in Device Application (recommended, but may trigger download) |
| Client Side Data Layout                                                               |
| Compatibility Layout Optimized Layout                                                 |
|                                                                                       |
|                                                                                       |
|                                                                                       |
|                                                                                       |
|                                                                                       |
| Add Cancel                                                                            |

In the following, the inputs and outputs in the GVL are written, which can be found in the documentation of the demo program. The use of these specific labels is crucial to ensure optimal communication with the simulation.

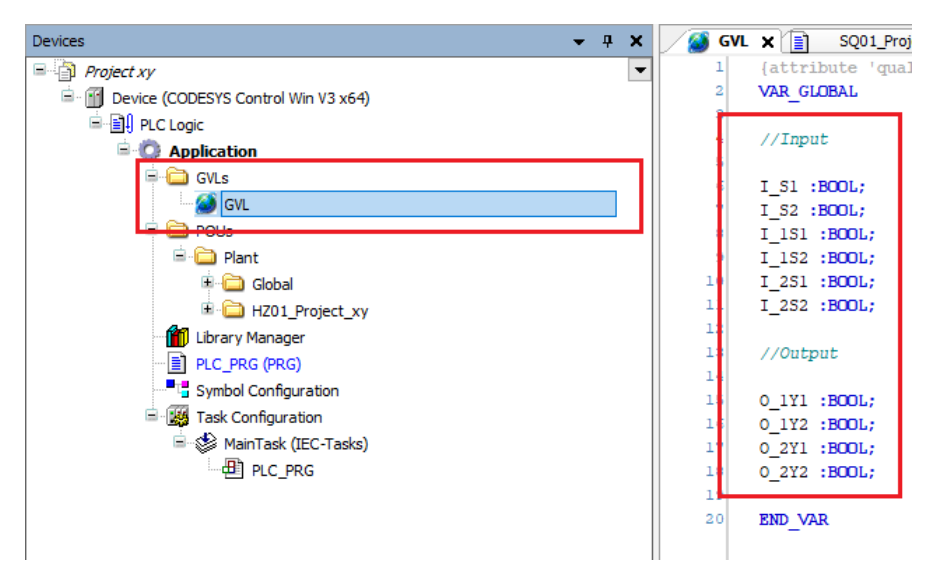

The variables are linked to the prepared I/Os of the respective sequences in the corresponding "xxx\_InputMapping" or "xxx\_OutputMapping" modules. For this purpose, it is necessary to remove the comment of the lines and to read or write the variables from the GVL.

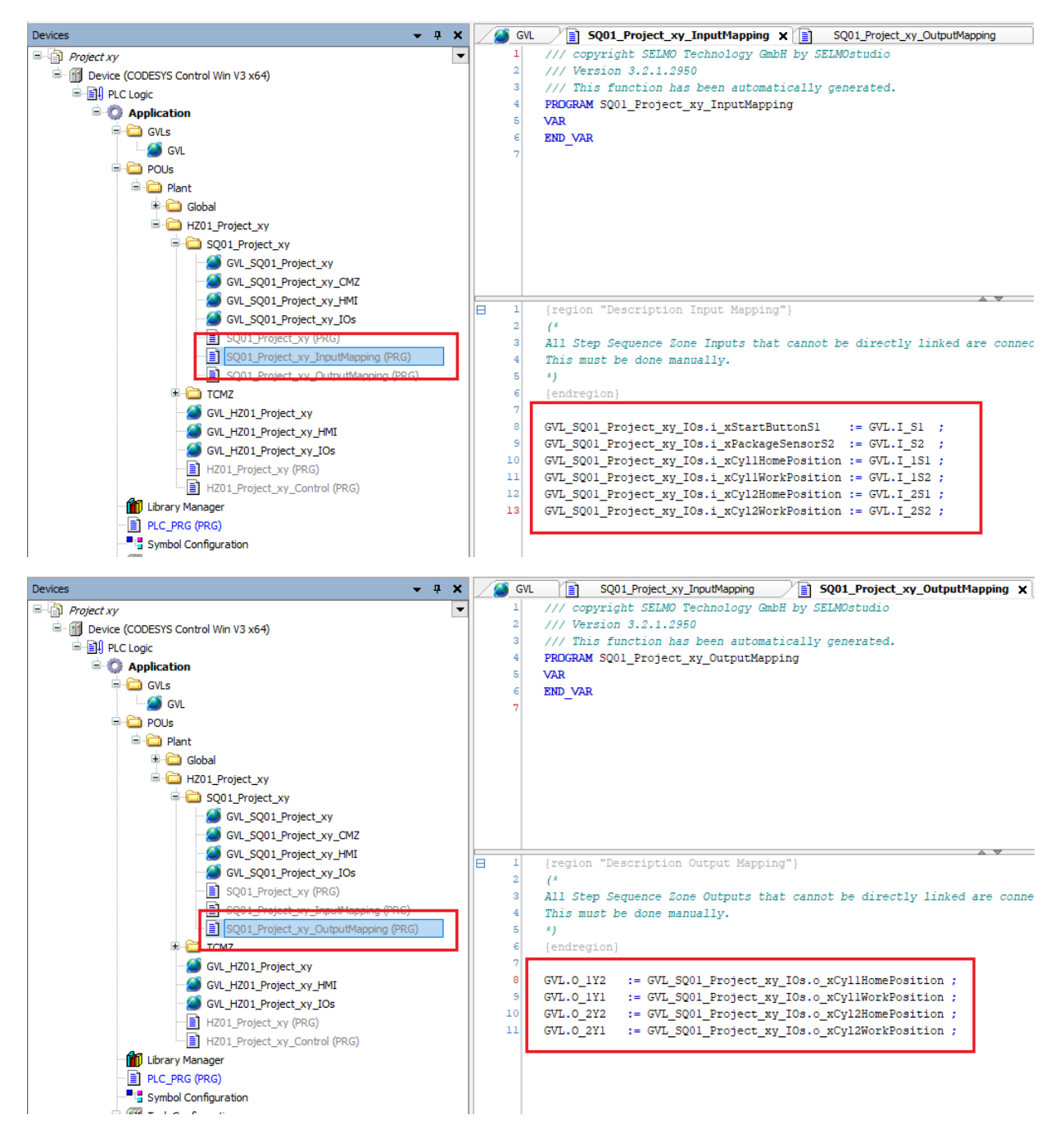

Open PLC\_PRG (PRG) and enter "GlobalControl ();".

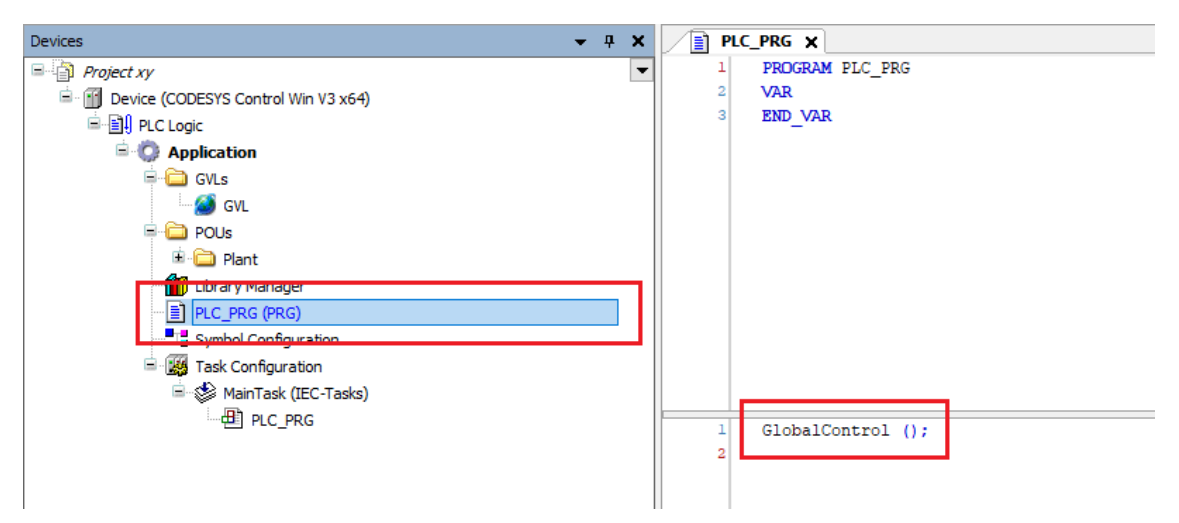

Go to the icon configuration and click on "Build".

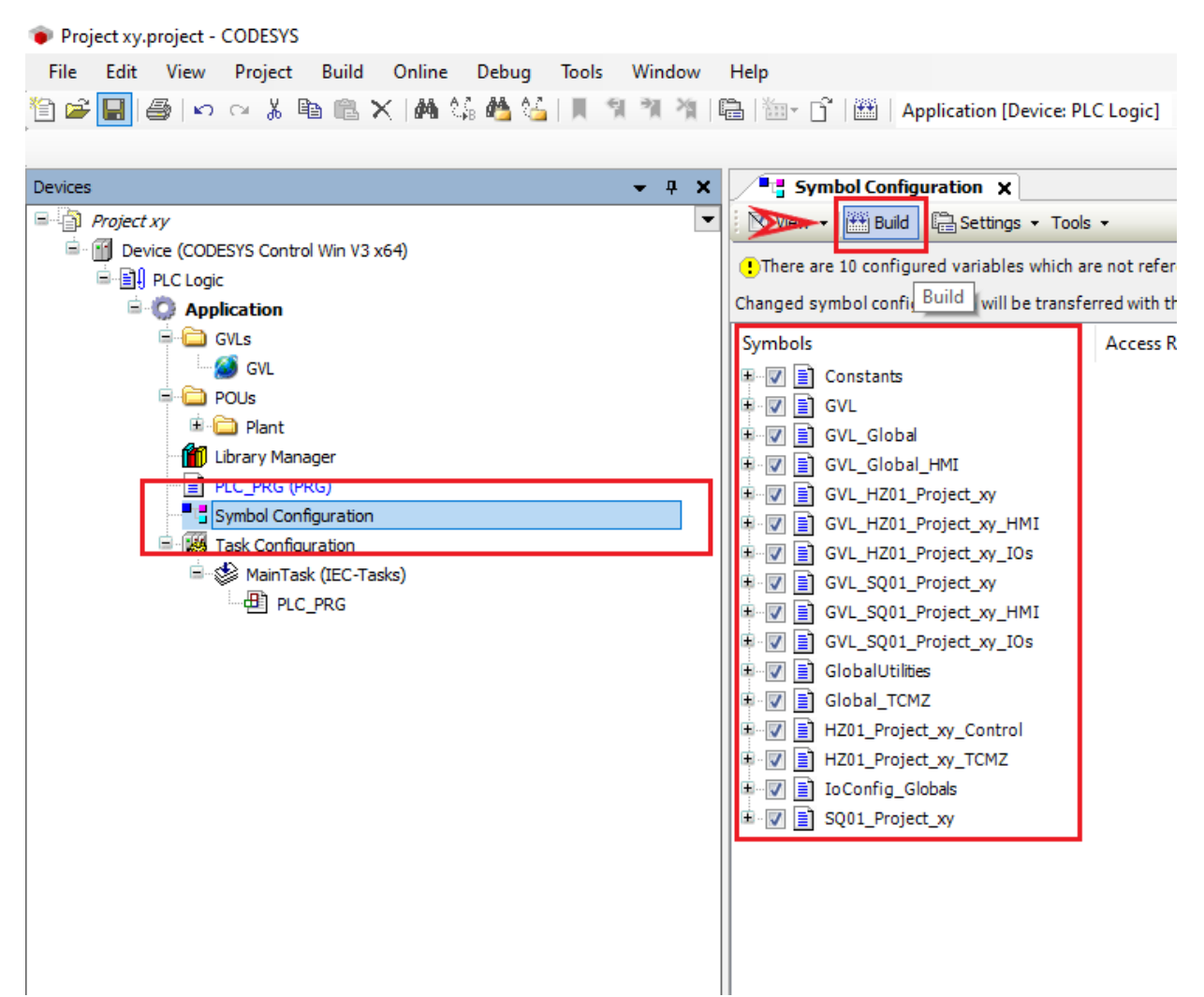

Right-click the context menu and select "Application" and then "Add Object". Then select "Persistent Variables..." from.

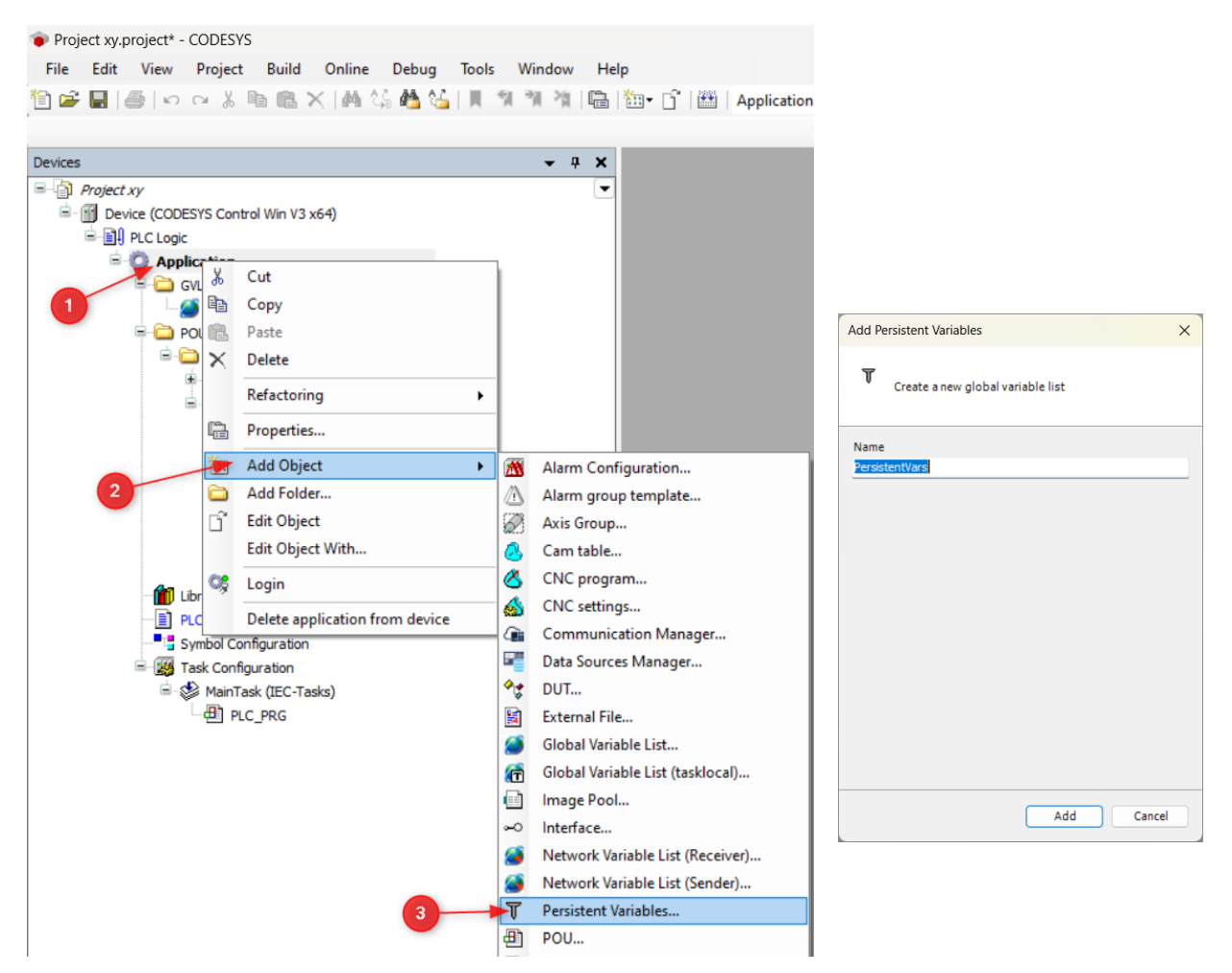

Open "Persistent Variables", right-click and go to "Add All Instance Paths".

| 1 | {attribute | qu       | alified only'}                |
|---|------------|----------|-------------------------------|
| 2 | VAR GLOBAL | PER      | SISTENT RETAIN                |
| 3 | ENDVAR     |          |                               |
|   |            |          |                               |
|   |            | Ж        | Cut                           |
|   | 8          | 1        | Сору                          |
|   | C          | 2        | Paste                         |
|   | 2          | ×        | Delete                        |
|   |            |          | Select All                    |
|   |            |          | Advanced                      |
|   | 3          | <u>.</u> | Input Assistant               |
|   |            |          | Refactoring                   |
|   |            |          | Add All Instance Paths        |
|   |            |          | Reorder List and Clear Gaps   |
|   |            |          | Save Current Values to Recipe |
|   |            |          | Bestern Maler for Bestern     |

Press F11 or "Build", after which you can save the project.

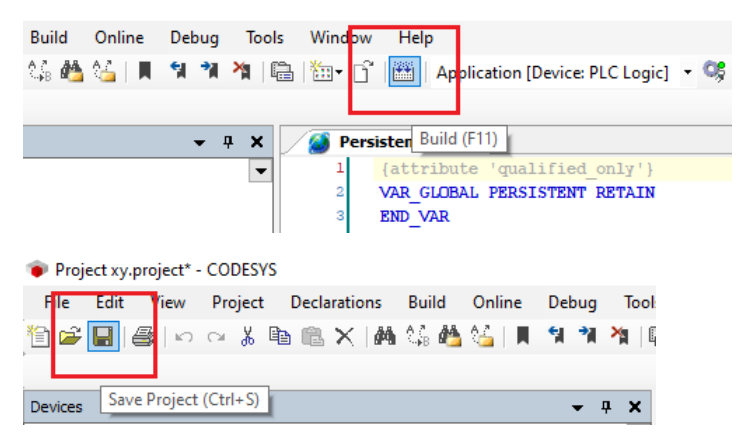

Make sure that "CODESYS Control Win SysTray-x64" and "CODESYS Gateway SysTray-x64" are running.

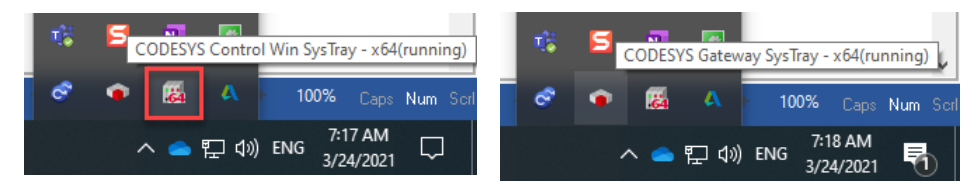

Next, select the network path to the controller. Go to "Device (CODESYS Control Win V3 x64)", Scan Network to find your controller/PC.

| Devices                                                                                                    | <del>-</del> ₽ × | Device X                                                          |              |                                                                                                    | -             |
|----------------------------------------------------------------------------------------------------|------------------|-------------------------------------------------------------------|--------------|----------------------------------------------------------------------------------------------------|---------------|
| Profesting:     Device (CODESYS Control Win V3 x64)                                                                                                    | •                | Communication Settings                                            | Scan Network |                                                                                                    |               |
| Bit Fact coge     Coge     Coge |                  | Applications<br>Backup and Restore<br>Files<br>Lage Select Device | Gite         | way X                                                                                                    | i<br>bre)     |
| = @r Mani Aak (Ec-1484)<br>④ R.C.PAG                                                                                                    |                  | Select the Network Path to the (                                  |              | Device Name:<br>DESITOP<br>Block driver:<br>UCP<br>Encrypted<br>Communication:<br>TLS suported<br>Channels:<br>*<br>Target ID:<br>OK<br>Cancel | plutions GmbH |

Once you have found your device, you can log in.

| elp                            |                                                     |
|--------------------------------|-----------------------------------------------------|
| 🛅 🛛 📑   🛗   Application [Devic | e: PLC Logic] 🔻 🚱 🔍 🕞 🔳 😤   🖓 🖆 📲 🕸   🌩   🧱   🧮   🕏 |
|                                |                                                     |
| Device X                       | Login (Alt+F8)                                      |
| Communication Settings         | Scan Network   Gateway - Device -                   |
| Application                    |                                                     |
| Applications                   |                                                     |
| Backup and Restore             |                                                     |
| Files                          |                                                     |
| 100                            | Gateway                                             |

Press F5 or Start to launch the application.

| Project xy.project * - CODESYS                                                                         |                        |                                     |  |
|----------------------------------------------------------------------------------------------------|------------------------|-------------------------------------|--|
| File Edit View Project Build Online Debug Tools Window Help                                            |                        |                                     |  |
| 🎦 😂 🔜 🚳 🗠 🐃 🐁 📉 🍇 🐜 🖄 🍇 🕌 📜 📜 🧌 🦄 📲 🛗 🔚 🛅 🖷 🗍 Application (Device PLC Logic) 🔹 🧐 🏟 🔥 📘 💐 🗐 💷 🖽 🖇 🔶 🦛 👘 |                        |                                     |  |
|                                                                                                    |                        |                                     |  |
| Devices 👻 🕂 🗙                                                                                          | Device X               | Start (F5)                          |  |
| Project xy     Project xy     Section (CODESYS Control Win V3 x64)                                     | Communication Settings | Scan Network   Gateway *   Device * |  |
| 리 에 PLC Logic<br>리 · ② Application [stop]                                                              | Applications           |                                     |  |
| POUs                                                                                                   | Backup and Restore     |                                     |  |
| 🖻 🗁 Plant<br>🛱 🦳 Global                                                                                | Files                  | Gateway                             |  |

Here you can start/stop the application or log in/log out.

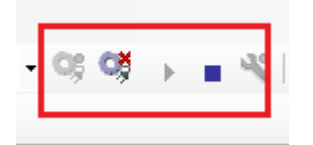